### 山形県不妊治療費助成事業電子申請の流れ

※画面は一部試験環境のため、実際の画面とは異なる部分があります。

#### 1.電子申請の開始

・やまがた e 申請 (<u>https://www.pref.yamagata.jp/020051/kensei/online\_ymg/shinseitodokede/e-tetsuzuki99/index.html</u>) にアクセスし、「電子申請」をクリックします。

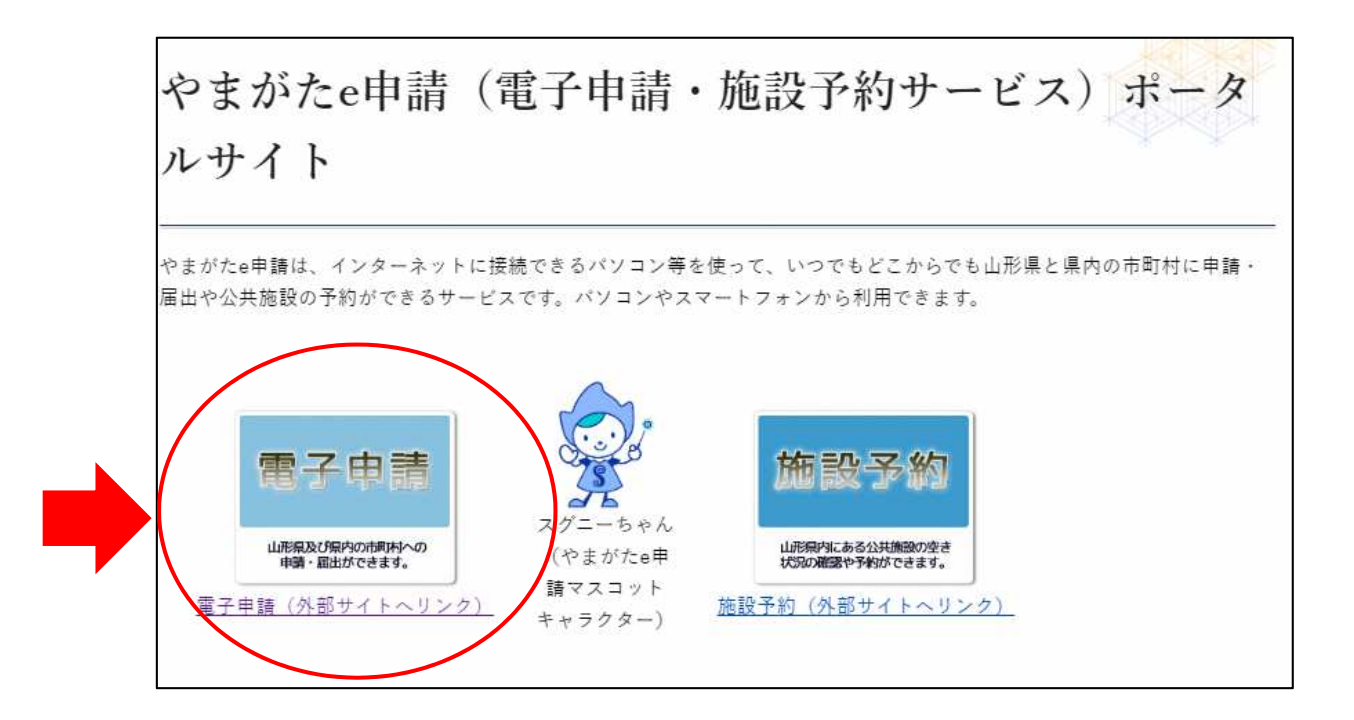

## 2.手続きの選択

・「山形県」をクリックします。

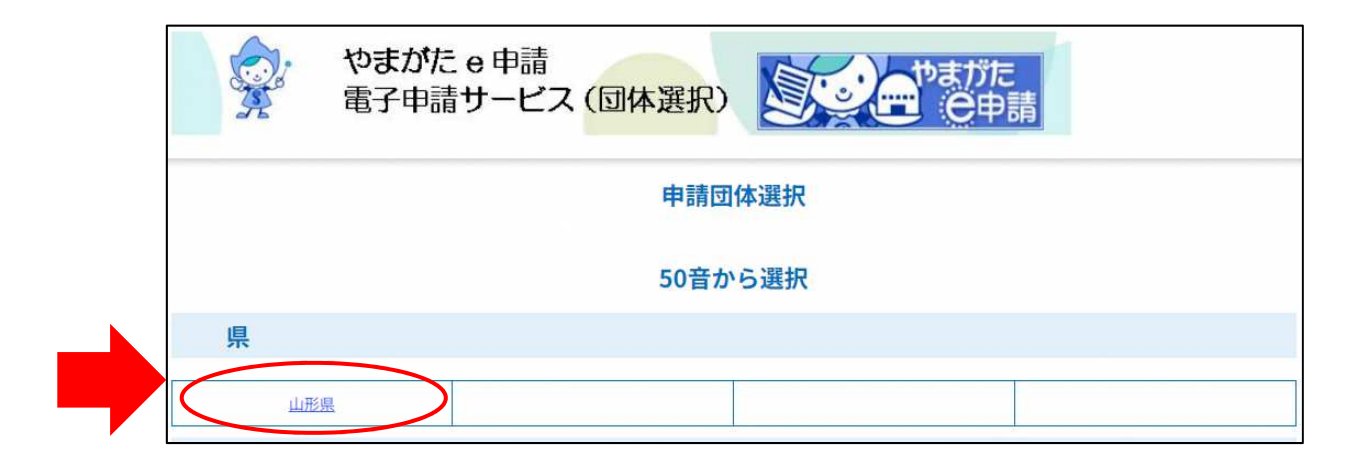

・申込を行いたい手続名をクリックします。

| 手続き一覧                                     |
|-------------------------------------------|
| <b>並び替え</b> 受付開始日時 降順 ▼ 表示数変更 20件ずつ表示 ▼ 1 |
| <b>不妊治療費助成事業申請</b><br>受付開始日時<br>受付終了日時    |
| 1                                         |

#### 3.利用登録

- ・既に利用登録がお済みの方は、利用者 ID とパスワードを入力します。
- ・利用登録をしていない方は、「利用登録せずに申し込む方はこちら」をクリックします。

※利用登録の有無に関わらず申請することができます。

|              |                            |                   |  | 利用者登録される方はこ |
|--------------|----------------------------|-------------------|--|-------------|
| 既に利用         | 皆登録がお済みの方                  | 5                 |  |             |
| 利用者ID        | を入力してください                  | 11                |  |             |
|              |                            |                   |  |             |
| 利用者登録時または各手続 | に使用したメールアドレ<br>の担当部署から受領した | ス、<br>IDをご入力ください。 |  |             |
| パスワー         | ドを入力してくださ                  | きい                |  |             |
|              |                            |                   |  |             |
| 利用者登録時       | に設定していただいたパ                | スワード、             |  |             |

## 4. 同意確認

・手続き説明及び利用規約を確認し、内容に同意する場合は「同意する」をクリック します。

|                                                                                                    | メールアドレスの確認                                                                                                    | 内容を入力する                                                                                                    | 🔷 申し込みをする                                                                                                    |
|----------------------------------------------------------------------------------------------------|----------------------------------------------------------------------------------------------------|----------------------------------------------------------------------------------------------------|----------------------------------------------------------------------------------------------------|
|                                                                                                    |                                                                                                    | <i>y</i>                                                                                                    | V                                                                                                    |
| 手続き説明                                                                                                    |                                                                                                    |                                                                                                    |                                                                                                    |
|                                                                                                    |                                                                                                    |                                                                                                    |                                                                                                    |
|                                                                                                    | この手続きは連絡が取れるメールアドし<br>下記の内容を必ずお読み。                                                                                                    | ンスの入力が必要です。<br>ください。                                                                                                    |                                                                                                    |
| は付ファイルは一度パソコンに6                                                                                                    | 存してから開くようにしてください。                                                                                                    |                                                                                                    |                                                                                                    |
| ナ 載さる<br>説明                                                                                                    | 小好冶療費的成争集中語<br>                                                                                                    | ームの入力へお進みくださ                                                                                                    | L۱.                                                                                                    |
|                                                                                                    | こちらは保険適用となった不妊治療費に対<br>制度の詳細な内容や必要書類等については<br>ジをご確認ください。<br>https://www.pref.yamagata.jp/010004<br>申請内容に不備がある場合、申請を受け付<br>請いただきますようお願いいたします。                                                                                                    | する助成金の申請フォーム<br>、以下URLから山形県不妊<br>/20220610funin.html<br>けられないことがあります                                                                                                    | です。<br>治療費助成制度のホームペー<br>ので、期限に余裕をもって申                                                                                                    |
|                                                                                                    | 【申請フォームの入力前に必要な準備】<br>以下の書類は、添付資料として画像データ・<br>必要な書類を事前にスマートフォン等で撮<br>入力にお進みください。<br>書類は1枚ずつ、全体が写るように撮影を、<br>画像データが鮮明でない場合や申請に必要<br>があります。必ずアップロードする前に画<br>(添付できるファイル形式:1PEG、JPG、<br>(添付できるファイルの合計サイズ:100M                                                                                                    | をアップロードしていただ<br>影またはスキャナ等で取込<br>お願いします。<br>な情報を確認できない場合<br>像データをご確認ください<br>PNG、PDF、ZIP)<br>B)                                                                                                    | きます。<br>みをしてから申請フォームの<br>は、再提出をお願いすること<br>。                                                                                                    |
|                                                                                                    | 【必要書類】<br>(1) 【必須】医療機関発行の領収書と医<br>(2)【領収書を提出できない場合のみ】<br>療証明書及び医療費明細書<br>(3)【必須】申請する治療を行った日に<br>※住民票抄本等(申請する治療日以降で3.<br>※マイナンバーの記載に不要です。<br>※治療日以降に県外へ住民票の異動があっ?<br>票<br>(4)【必須】申請者の口座情報が確認で                                                                                                    | 療費明細書<br>医療機関記載の不妊治療(<br>山形県内に住所を有してい<br>か月以内に発行されたもの<br>た場合は、治療を行った日                                                                                                    | 生殖補助医療) 費助成事業治<br>ることが確認できる書類<br>。 )<br>の住所が記載された戸籍の附                                                                                                    |
|                                                                                                    | (す) (2007) 中部日のに上述にするのである。<br>※通帳(方ないインターネット銀行等の場合)<br>番号・口座名義) が記載された画面等                                                                                                    | きるもの<br>は、口座情報(金融機関名                                                                                                    | ・支店名(支店番号)・口座                                                                                                    |
|                                                                                                    | (サ) (センボ) キャオロのご座 (市外の) 中華など<br>※通帳(所ないインターネット銀行等の場合<br>番号・ロ座名義) が記載された画面等<br>【助成金の決定及び振込について】<br>概ね、申請を受理した月の翌月下旬頃にご<br>ロ座に振り込みます。ただし、申請の確認                                                                                                    | きるもの<br>は、口座情報(金融機関名<br>決定通知書が送付されます<br>等により振り込みが遅くな                                                                                                    | ・支店名(支店番号)・口座<br>。月末に申請書に記載された<br>る場合があります。                                                                                                    |
| 受付時期                                                                                                    | (サ) (セス) 4-67日のに定け残めうなめで<br>※通帳見開き1ページ目<br>※通帳がないインターネット銀行等の場合<br>番号・口座名義)が記載された画面等<br>(助成金の決定及び振込について)<br>概ね、申請を受理した月の翌月下旬頃に:<br>口座に振り込みます。ただし、申請の確認:                                                                                                    | きるもの<br>は、口座情報(金融機関名<br>決定通知書が送付されます<br>等により振り込みが遅くな                                                                                                    | ・支店名(支店番号)・口座<br>。月末に申請書に記載された<br>る場合があります。                                                                                                    |
| 受付時期<br>問い合わせ先                                                                                                    | (サイ) (しかす) 中部100-12座16480 7888 (<br>*) 通帳見開き1ページ目<br>※通帳がないインターネット銀行等の場合<br>番号・口座名義) が記載された画面等<br>(助成金の決定及び振込について)<br>概ね、申請を受理した月の翌月下旬頃にご<br>口座に振り込みます。ただし、申請の確認<br>山形県 しあわせ子育て応援部 子ども成                                                                                                    | きるもの<br>は、口座情報(金融機関名<br>決定通知書が送付されます<br>等により振り込みが遅くな<br>育支援課                                                                                                    | ・支店名(支店番号) ・口座<br>。月末に申請書に記載された<br>る場合があります。                                                                                                    |
| <b>受付時期</b><br>問い合わせ先<br>電話番号                                                                                                    | <ul> <li>(1) (しか) 1 + 4 + 1 = 0 - 1 / 2 = 1 / 4 + 1 = 1 / 2 = 1 / 2 = 1</li></ul>  | きるもの<br>は、口座情報(金融機関名<br>決定通知書が送付されます<br>等により振り込みが遅くな<br>育支援課                                                                                                    | ・支店名(支店番号)・口座<br>。月末に申請書に記載された<br>る場合があります。                                                                                                    |
| <b>受付時期</b><br>問い合わせ先<br>電話番号<br>FAX番号                                                                                                    | (サ) (しか) 4 461 句の に違い時後の 9 483 と<br>※通帳(周時 1 ページ目<br>※通帳がないインターネット銀行等の場合<br>番号・口座名義) が記載された画面等<br>【助成金の決定及び振込について】<br>概ね、申請を受理した月の2021 下旬頃(ご)<br>ロ座に振り込みます。ただし、申請の確認:<br>山形県 しあわせ子育て応援部 子ども成<br>0236302347                                                                                                    | きるもの<br>は、口座情報(金融機関名<br>決定通知書が送付されます<br>等により振り込みが遅くな<br>育支援課                                                                                                    | ・支店名(支店番号)・口座<br>。月末に申請書に記載された<br>る場合があります。                                                                                                    |
| 受付時期<br>問い合わせ先<br>電話番号<br>FAX番号<br>メールアドレス                                                                                                    | <ul> <li>(1) (しか) 4 - 4-13 (1) - (2) - (2)</li></ul> | きるもの<br>は、口座情報(金融機関名<br>決定通知書が送付されます<br>等により振り込みが遅くな<br>育支援課                                                                                                    | ・支店名(支店番号)・口座<br>。月末に申請書に記載された<br>る場合があります。                                                                                                    |
| 受付時期<br>問い合わせ先<br>電話番号<br>FAX番号<br>メールアドレス<br>」<br>」<br>ル形県不妊治療費助成事業チ<br>ラ☆                                                                                                    | (マ) (しか) (ロショー 4年前日の)(山産市時の) 9年38 (<br>※通帳見開き1ページ目<br>※通帳がないインターネット銀行等の場合<br>番号・口座名義)が記載された画面等<br>(助成金の決定及び描込たついて)<br>概ね、申請を受理した月の翌月下旬頃(ご<br>口座に振り込みます。ただし、申請の確認<br>山形県 しあわせ子育て応援部 子ども成<br>0236302347<br>令和6年度山形県不妊治療費助成事業チラ                                                                                                    | きるもの<br>は、口座情報(金融機関名<br>決定通知書が送付されます<br>等により振り込みが遅くな<br>育支援課<br><u>う</u> ,pdf                                                                                                    | ・支店名(支店番号)・口座<br>。月末に申請書に記載された<br>る場合があります。                                                                                                    |
| <ul> <li>受付時期</li> <li>問い合わせ先</li> <li>電話番号</li> <li>FAX番号</li> <li>メールアドレス</li> <li>山形県不妊治療費助成事業チ<br/>ラシ</li> <li>台療証明書</li> </ul>                                                                                                    | <ul> <li>(1) (1) (1) (1) (1) (1) (1) (1) (1) (1)</li></ul>                                                                                                    | <ul> <li>きるもの</li> <li>は、口座情報(金融機関名)</li> <li>決定通知書が送付されます</li> <li>等により振り込みが遅くな</li> <li>育支援課</li> <li>シ.pdf</li> <li>証明書_pdf</li> </ul>                                                                                                    | ・支店名(支店番号)・口座<br>。月末に申請書に記載された<br>る場合があります。                                                                                                    |
| <ul> <li>受付時期</li> <li>問い合わせ先</li> <li>電話番号</li> <li>FAX番号</li> <li>メールアドレス</li> <li>山形県不妊治療費助成事業チ<br/>ラシ</li> <li>治療証明書</li> <li>申請のためのチェックシート</li> </ul>                                                                                                    | <ul> <li>(1) (した) 中部者の心理所成の事態など、</li> <li>※通帳見開き1ページ目</li> <li>※通帳がないインターネット銀行等の場合</li> <li>番号・口座名義)が記載された画面等</li> <li>(1) 成金の決定及び振込について)</li> <li>取ね。申請を受理した月の翌月下旬頃(ご)</li> <li>口座に振り込みます。ただし、申請の確認</li> <li>山形県 しあわせ子育て応援部 子ども成</li> <li>0236302347</li> <li>今和6年度山形県不妊治療費助成事業チラ</li> <li>不妊治療食助成事業申請のためのチェック</li> </ul>                                                                                                    | きるもの<br>は、口座情報(金融機関名<br>決定通知書が送付されます<br>等により振り込みが遅くな<br>育支援課<br>うう支援課<br><u>シ_pdf</u><br><u>記明書_pdf</u>                                                                                                    | <ul> <li>・支店名(支店番号)・口座</li> <li>。月末に申請書に記載されたる場合があります。</li> </ul>                                                                                                    |
| 受付時期           間い合わせ先           電話番号           FAX番号           メールアドレス           山形県不妊治療費助成事業チ<br>ラシ           治療証明書           申請のためのチェックシート           〇○電子自治体共同運営システ           1 目的           この規約は、○○電子自治体共同運営システ           1 目的           この規約は、○○電子自治体共同運営システ                                                                                                    | <ul> <li>(中) (した) 中部者のした(産)(中時の) 中認さ (一</li> <li>**通帳見開き1ページ目</li> <li>**通帳見開き1ページ目</li> <li>**通帳見開き1ページ目</li> <li>**通帳見開き1ページ目</li> <li>**通帳見用き1次目の201</li> <li>**通帳見た(1)</li> <li>**通帳見び振込(1)</li> <li>**通帳見び振込(1)</li> <li>**通帳見び振込(1)</li> <li>**回転見び振込(1)</li> <li>**回転した月の202</li> <li>ロ座(に振り込みます。ただし、申請の確認:</li> <li>ロ座(に振り込みます。ただし、申請の確認:</li> <li>ロ座(に振り込みます。ただし、申請の確認:</li> <li>ロ座(振り込みます。ただし、申請の確認:</li> <li>ロ座(振り込みます。ただし、申請の強認:</li> <li>ロ座(振り込みます。ただし、申請の強認:</li> <li>ロ座(振り込みます。ただし、中請の)</li> <li>ログ(低す)</li> <li>ログ(低す)</li> <li>ログ</li></ul>                                                                                                    | <ul> <li>きるもの</li> <li>は、口座情報(金融機関名)</li> <li>決定通知書が送付されます</li> <li>等により振り込みが遅くな</li> <li>育支援課</li> <li>う</li> <li>う</li> <li>う</li> <li>シュpdf</li> <li>シート.pdf</li> <li>システム」といいます。)を利</li> <li>a出及び講座・イベント申込み</li> </ul>                                                   | <ul> <li>・支店名(支店番号)・口座</li> <li>。月末に申請書に記載された<br/>る場合があります。</li> <li></li></ul>                                                                                            |
| <ul> <li>受付時期</li> <li>問い合わせ先</li> <li>電話番号</li> <li>FAX番号</li> <li>メールアドレス</li> <li>山形県不妊治療費助成事業チラシ</li> <li>治療証明書</li> <li>申請のためのチェックシート</li> <li>&lt;<p>&lt; ペ利用規約&gt;     <li>○○電子目治体共同運営システ     <li>1 目的</li> <li>この規約は、○○電子自治体共同運営システ</li> <li>1 目的</li> <li>この規約は、○○電子自治体共同運営システ</li> <li>1 目的</li> <li>この規約は、○○電子自治体共同運営システ</li> <li>2 利用規約の同意</li> <li>ホシステムのサービスを提供しまず</li> <li>ニステムのサービスを提供します</li> <li>ニュることができない場合は、</li> </li></p></li></ul>            | <ul> <li>(中) (しか) (しか) 中部者のした屋内病の 9886 (<br/>*) 通帳見開き1ページ目</li> <li>※通帳がないインターネット銀行等の場合</li> <li>番号・口座名義)が記載された画面等</li> <li>(助成金の決定及び握込について)</li> <li>概ね、申請を受理した月の翌月下旬頃(ご<br/>口座に振り込みます。ただし、申請の確認</li> <li>山形県 しあわせ子育て応援部 子ども成</li> <li>0236302347</li> <li>今和6年度山形県不妊治療費助成事業与売</li> <li>不妊治療費助成事業申請のためのチェック</li> <li>ム (電子申請サービス)利用規約</li> <li>株同運営システム(電子申請サービス)(以下「本:<br/>います。)に対し、インターネットを通じて申請・)</li> <li>国出等手続を行うためには、この規約に同意していれ、ホシステムをご利用された方は、この規約に同意していれ、ホシステムをご利用いただくことができません。応諾</li> </ul>                                                                                                    | きるもの<br>は、口座情報(金融機関名<br>決定通知書が送付されます<br>等により振り込みが遅くな<br>一<br>育支援課<br>う<br>シ.pdf<br>証明書_pdf<br>シート.pdf<br>システム」といいます。)を利<br>こし及び講座・イベント申込み<br>ただくことが必要です。このご<br>されたものとみなします。何ら<br>ち、閲覧のみについても、この<br>ち、閲覧のみについても、この                                                            | ・支店名(支店番号)・口座<br>。月末に申請書に記載された<br>る場合があります。                                                                                                    |
| <ul> <li>受付時期</li> <li>間い合わせ先</li> <li>電話番号</li> <li>FAX番号</li> <li>メールアドレス</li> <li>山形県不妊治療費助成事業チ<br/>ラシ</li> <li>治療証明書</li> <li>申請のためのチェックシート</li> <li>&lt;<p>&lt;&lt; マリ用規約&gt;     <li>○○電子自治体共同運営システ</li> <li>1 目的     <li>この規約は、○○電子自治体共同運営システ</li> <li>1 目的</li> <li>この規約は、○○電子自治体</li> <li>市町村(以下「構成団体」とい<br/>必要な事項を定めるちのです。</li> <li>2 利用規約の同意</li> <li>ホシステムを利用して申請・<br/>ステムのサービスを提供します<br/>重することができない場合は、</li> <li>1)該する」ボタンをクリック</li> </li></p></li></ul> | <ul> <li>(中) (しか) (中) (中) (中) (中) (中) (中) (中) (中) (中) (中</li></ul>                                                                                                    | きるもの<br>は、口座情報(金融機関名<br>決定通知書が送付されます<br>等により振り込みが遅くな<br>育支援課<br>ううしまの「<br>をしたり振り込みが遅くな<br>ううしまのが遅くな<br>ううしまのが遅くな<br>うつしまのが遅くな<br>うつしまのが遅くな<br>うつしまのが<br>このが<br>このづ<br>ただくてことが必要です。このご<br>されたものとみなします。<br>うたいでも、この<br>こ<br>うた、回覧のみについても、この<br>こ<br>けたものとみなします。<br>こ           | <ul> <li>・支店名(支店番号)・口座</li> <li>。月末に申請書に記載された<br/>る場合があります。</li> <li>用して〇〇県及び〇〇県内の<br/>を行う場合の手続きについて</li> <li>とを前振に、構成団体は本シ<br/>かの理由によりこの規約に同<br/>規約に同業されたものとみな</li> </ul> |
| <ul> <li>要付時期</li> <li>問い合わせ先</li> <li>電話番号</li> <li>FAX番号</li> <li>メールアドレス</li> <li>山形県不妊治療費助成事業チ<br/>フシ</li> <li>治療証明書</li> <li>申請のためのチェックシート</li> <li>&lt;ግ用規約&gt;</li> <li>○○電子自治体共同運営システ</li> <li>1 目的</li> <li>この規約は、○○電子自治体共同運営システ</li> <li>1 目的</li> <li>この規約は、○○電子自治体共同運営システ</li> <li>1 目的</li> <li>この規約は、○○電子自治体共同運営システ</li> <li>2 利用規約の同意</li> <li>本システムを利用して申請・<br/>ステムのリービスを提供します<br/>意することができない場合は、」</li> <li>3回慮する」ポタンをクリック</li> </ul>                 | (マ) しかれ (ロットロード) (ロットロード) (ロード) (ロード) (ロード) (ロード) (ロード) (ロード) (ロード) (ロード)       | きるもの<br>は、口座情報(金融機関名<br>決定通知書が送付されます<br>等により振り込みが遅くな<br>育支援課<br>うしたり振り込みが遅くな<br>育支援課<br>シュpdf<br>シート。pdf<br>シート。pdf<br>シート。pdf<br>シート。pdf<br>シート。pdf<br>シート。のす<br>によっても、このご<br>されたものとみなします。のら<br>時、閲覧のみについても、このご<br>されたものとみなします。<br>にけたものとみなします。<br>このご<br>にけたものとみなします。<br>で | ・支店名(支店番号)・口座<br>。月末に申請書に記載された<br>る場合があります。<br>用して〇〇県及び〇〇県内の<br>を行う場合の手続きについて<br>とを前提に、構成団体は本シ<br>かの理由によりこの規約に同<br>規約に同意されたものとみな                                           |

#### 5.メールアドレスの入力

・ご自身のメールアドレスを入力し、「完了する」をクリックします。

※ 申込画面に遷移する URL が記載されたメールが送信されます。迷惑メール対策等 を行っている場合は、必ず「pref.yamagata@apply.e-tumo.jp」からのメールを受信 できるように設定してください。

| 手続き申込                                                                                                    |
|----------------------------------------------------------------------------------------------------|
| Q         手続き選択をする         メールアドレスの確認                                                                                                    |
| 利用者ID入力                                                                                                    |
|                                                                                                    |
| 連絡がとれるメールアドレスを入力してください。<br>入力が完了いたしましたら、アドレスに申込画面のURLを記載したメールを送信します。<br>URLにアクセスし、残りの情報を入力して登録を完了させてください。<br>また、迷惑メール対策等を行っている場合には、「test-pref-yamagata@apply.e-tumo.jp」からのメール受信が可能な設定に変更してくださ<br>い。<br>上記の対策を行っても、申込画面のURLを記載したメールが返信されて来ない場合には、別のメールアドレスを使用して申込を行ってください。<br>なお、送信元のメールアドレスに返信しても問い合わせには対応できません。<br>最後に、携帯電話のメールでは、初期設定でURLリンク付きメールを拒否する設定をされている場合がございますので、その場合も同様にメール<br>受信が可能な設定に変更してください。 |
| 連絡先メールアドレスを入力してください。必須                                                                                                    |
|                                                                                                    |
| 連絡先メールアドレス(確認用)を入力してください 必須                                                                                                    |
|                                                                                                    |
|                                                                                                    |

※「メール送信完了」の画面になりましたら、ウインドウ右上の×印で、画面を閉 じてください。「一覧へ戻る」ボタンを押す必要はありません。

|            | 手続き                                                              | 专申込                                                           |           |
|------------|------------------------------------------------------------------|---------------------------------------------------------------|-----------|
| Q 手続き選択をする | ── メールアドレスの増増                                                    | 内容も入力する                                                       | 🚽 申し込みをする |
| メール送信完了    |                                                                  |                                                               |           |
| 受信したメー     | メールを送信<br>ールに記載されているURLにアク<br>申込画面に進めるのはメールを<br>)時間を過ぎた場合はメールアドし | しました。<br>セスして、残りの情報を入力し<br>送信してから24時間以内です。<br>~スの入力からやり直してくだる | てください。    |
|            | (< -12/                                                          | ·戻ō )                                                         |           |

・入力したメールアドレスに送信されたメールを確認し、メール本文に記載されている URL にアクセスします。

<メール本文例> 山形県電子申請サービス 手続き名:不妊治療費助成事業申請の申込画面へのURLをお届けします。 ◆パソコン、スマートフォンはこちらから URLがここに表示されます。 上記のURLにアクセスして申込を行ってください。 問い合わせ先 山形県 しあわせ子育て応援部 子ども成育支援課 電話:0236302347 FAX:なし メール:なし このメールは自動配信メールです。返信等されましても応答できませんので ご注意ください。

## 6. 申込画面の利用

・申込画面が開きますので、必要事項を入力し、「確認へ進む」をクリックします。

| (お願い)<br>1回の入力で1件分の治療申請のみを受け付けております。                                                                                                    |
|----------------------------------------------------------------------------------------------------|
| 複数の治療を同時に申請する場合は、1件分の申請完了後、再度新たな申請を<br>行っていただく必要がありますので、ご了承ください。                                                                                                    |
| 手続き申込                                                                                                    |
| Q 手続き選択をする         メールアドレスの確認         内容を入力する         中し込みをする                                                                                                    |
| 申込                                                                                                    |
| 選択中の手続き名:不妊治療費助成事業申請<br>問合せ先 <mark>十開く</mark>                                                                                                    |
| 令和6年度山形県不妊治療(生殖補助医療)費助成事業申請書(様式第1号)                                                                                                    |
| 山形県知事 殿<br>山形県不妊治療(生殖補助医療)費助成事業実施要綱第6条の規定に基づき、記載内容に間<br>違いがないことを誓約し、関係書類を添えて申請します。<br>なお、本申請の審査に必要な範囲で、申請内容の確認を行うことに同意します。<br>また、今回の申請に係る治療は、本事業による助成を既に受けたものではありません。 |
| 申請先を選択してください。                                                                                                    |
| 住民票上の住所地を管轄する保健所(山形市は村山保健所)を選択してください。<br>【村山保健所】<br>山形市、寒河江市、上山市、村山市、天輩市、東根市、尾花沢市<br>山辺町、中山町、河北町、西川町、朝日町、大江町、大石田町<br>【最上保健所】<br>新庄市、金山町、最上町、舟形町、真室川町、大蔵村、鮭川村、戸沢村      |
| 【置賜保健所】<br>米沢市、長井市、南陽市、高畠町、川西町、小国町、白鷹町、飯豊町                                                                                                    |
| 【庄内保健所】<br>鶴岡市、酒田市、三川町、庄内町、遊佐町                                                                                                    |
| → 村山保健所                                                                                                    |
| ○ 置賜保健所                                                                                                    |
| () 庄内保健所                                                                                                    |
| <b>3</b> 是打 <b>只</b> 角节的余                                                                                                    |
| 申請者を入力してください。                                                                                                    |
| 助成の対象となる不妊治療を受けた方が申請者となります。         氏:         名:                                                                                                    |
| ふりがなを入力してください。                                                                                                    |
| <u>к</u> <u>4</u>                                                                                                    |
| 生年月日を入力してください。                                                                                                    |
| 「<br><br>カレンダー                                                                                                    |
| 申請者の住所                                                                                                    |
| ※住民票に記載の住所を入力してください。                                                                                                    |
| 郵便番号を入力してください。 必須                                                                                                    |
| 郵便番号 住所検索                                                                                                    |
| 住所を入力してください。                                                                                                    |
| 住所                                                                                                    |
| 電話番号 必須                                                                                                    |
| 申請内容に不備がある場合は、各保健所より確認の電話をさせていただくことがありますので、平日日中(8時30分から17時15<br>分)にご連絡が取れる電話番号をご記入ください。<br>電話番号                                                                       |

| 書類送付先                                                   |
|---------------------------------------------------------|
| 住所と書類送付先が異なる場合のみ記入してください。                               |
| 郵便番号を入力してください。                                          |
| 郵便番号 住所検索                                               |
| 住所を入力してください。                                            |
| 往所                                                      |
| 申請する治療内容を選択してください。 必須                                   |
| <ul> <li>採卵術</li> <li>胚移植術</li> <li>精與內精子採取術</li> </ul> |
| 3建并代码印余                                                 |
| 治療日を入力してください。                                           |
| ↓ 年 月 日                                                 |
| 治療に係る医療費の支払日を入力してください。                                  |
|                                                         |
| 申請する治療を行った日以降に県内異動があった方のみご回答ください。                       |
| 前住所に住み始めた年月日をご記入ください。                                   |
| ✓         年         月         日                         |
| 振込先情報                                                   |
| 振込失け申請考が口应之義↓とかっている口应を入力してください                          |
|                                                         |
|                                                         |
|                                                         |
|                                                         |
| 口座種別を選択してください。                                          |
| 普通 🗸                                                    |
| 山座番号を入力してください。                                          |
|                                                         |
| ロ座名義人(フリガナ)を入力してください。                                   |
|                                                         |
| ロ座名義人(漢字)を入力してください。 <u>必須</u>                           |
|                                                         |
| 添付書類の提出                                                 |
| 医療機関発行の領収書はありますか。 必須                                    |
| (ttu)                                                   |
|                                                         |
| 3路书 <b>行</b> 弊得徐                                        |

•

| 領収                               | <b>雪を提出でさない場合のみ選択してくたさい。</b>                                                                                                    |
|----------------------------------|----------------------------------------------------------------------------------------------------|
| 領収書                              | を提出できない理由を教えてください。 選択肢の結果によって入力条件が変わります                                                                                                    |
| 高額                               | 瀬療養費限度額認定証の上限額に達したことにより、窓口での支払いがなかったため。                                                                                                    |
| <u></u>                          | 他(理由をご記載ください)                                                                                                    |
| 医療機関                             |                                                                                                    |
| ※医療機関                            | 発行の領収書を提出できない場合は、 医療費明細書の画像を添付してください。                                                                                                    |
| 不妊治療                             | <b>後(生殖補助医療)費助成事業治療証明書</b><br>選択肢の結果によって入力条件が変わります                                                                                                    |
| ※医療機関<br>ファイルの<br>削除             | 発行の領収書を提出できない場合は、治療証明書の画像の添付が必要です。<br>の選択 ファイルが選択されていません                                                                                                    |
| 申請する<br>必須                       | 5治療を行った日に山形県内に住所を有していることが確認できる書類 Жけファイル                                                                                                    |
| ※住民票抄<br>※マイナン<br>してくださ<br>※治療日以 | <sup>12</sup> 本等の原本(申請する治療の治療日以降で 3 か月以内に発行されたもの。)<br>バーの記載は不要です。マイナンバーの記載がある場合は、黒塗りにするなどマイナンバーがわからないように加工<br>:い。<br>(降に県外へ住民票の異動があった場合は、治療を行った日の住所が記載された戸籍の附票 |
| 申請者(                             |                                                                                                    |
| ※通帳見開<br>※通帳がな<br>た画面等           | lき1ページ目<br>いインターネット銀行等の場合は、口座情報(金融機関名・支店名(支店番号)・口座番号・口座名義)が記載され<br>確認へ進む                                                                                       |

# ・申込内容を確認し、誤りがなければ画面下部の「申込む」をクリックします。

| ● 手続き選択をする                                                                   | メールアドレスの確認                                     | 内容を入力する        | < 申し込みをする |
|------------------------------------------------------------------------------|------------------------------------------------|----------------|-----------|
| -                                                                            |                                                |                | V         |
|                                                                              |                                                |                |           |
| 申込確認                                                                         |                                                |                |           |
|                                                                              |                                                |                |           |
| ドド由込みけ空う                                                                     | てしていません                                        |                |           |
| た市込みは完了                                                                      | てしていません。                                       | :「入力へ戻ろ」ボタンを押し | てください。    |
| にだ申込みは完了<br>下記内容でよろしければ「月                                                    | <b>していません。</b><br><sub>申込む」 ボタンを、修正する場合に</sub> | 「入力へ戻る」ボタンを押して | てください。    |
| <b>Eだ申込みは完了</b><br>下記内容でよろしければ「月<br>申請先                                      | てしていません。<br>申込む」ボタンを、修正する場合に                   | :「入力へ戻る」ボタンを押し | てください。    |
| <ul> <li>た年込みは完了</li> <li>下記内容でよろしければ「月</li> <li>申請先</li> <li>申請者</li> </ul> | てしていません。<br><sup>申込む」ボタンを、修正する場合に</sup>        | 「入力へ戻る」ボタンを押して | てください。    |
| まだ申込みは完了<br>下記内容でよろしければ「目<br>申請先<br>申請者                                      | てしていません。<br>申込む」ボタンを、修正する場合に                   | 「入力へ戻る」ボタンを押して | てください。    |

#### 7.申込完了の確認

・整理番号とパスワードをメモします。この情報は申込を修正する際に必要です。

| 申込完了                                      |                                                                                              |
|-------------------------------------------|----------------------------------------------------------------------------------------------|
| 【助成金の決定及び振込<br>概ね、申請を受理した)<br>し、申請の確認等により | こついて】<br>月の翌月下旬頃に決定通知書が送付されます。月末に申請書に記載された口座に振り込みます。ただ<br>振り込みが遅くなる場合があります。                  |
|                                           | 申込みが完了しました。                                                                                  |
|                                           | 下記の整理番号 とパスワード を記載したメールを送信しました。                                                              |
|                                           | メールアドレスが誤っていたり、フィルタ等を設定されている場合、<br>メールが届かない可能性がございます。                                        |
| 整理番号<br>パスワード                             |                                                                                              |
| 整理番号 とパスワー<br>特にパスワードは他人<br>なお、内容に不備があ    | ドは、今後申込状況を確認する際に必要となる大切な番号です。<br>、に知られないように保管してください。<br>ある場合は別途メール、または、お電話にてご連絡を差し上げる事があります。 |
|                                           | (< 一覧へ戻る)                                                                                    |

・正常に申込が完了すると、登録したメールアドレスに申込完了のメールが送信されます。

| <メール本文例><br>整理番号:<br>パスワード:<br>                                                                                 |
|----------------------------------------------------------------------------------------------------|
| 不妊治療費助成事業の申し込みが完了しました。                                                                                          |
| なお、内容に不備がある場合は別途メール、または、お電話にてご連絡を差し上げる事があります。                                                                   |
| 【助成金の決定及び振込について】<br>概ね、申請を受理した月の翌月下旬頃に決定通知書が送付されます。月末に<br>申請書に記載された口座に振り込みます。ただし、申請の確認等により振り<br>込みが遅くなる場合があります。 |

【申請手続きの流れは以上です】